# Funcesp fácil

# Como acessar a rede credenciada

SAIBA COMO ENCONTRAR O SERVIÇO MÉDICO E ODONTOLÓGICO MAIS PERTO DE VOCE PELO PORTAL E APLICATIVO

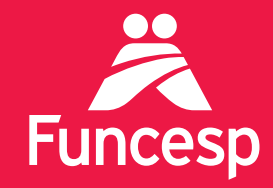

Presente no futuro de nossos participantes

## Como acessar e fazer pesquisas de rede credenciada

A BUSCA DA REDE CREDENCIADA PERMITE ENCONTRAR O MELHOR SERVIÇO DE ACORDO COM SUA NECESSIDADE E LOCALIDADE.

ACESSE A REDE NO PORTAL EM QUATRO PASSOS:

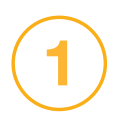

Acesse o portal pelo endereço **www.funcesp.com.br;** 

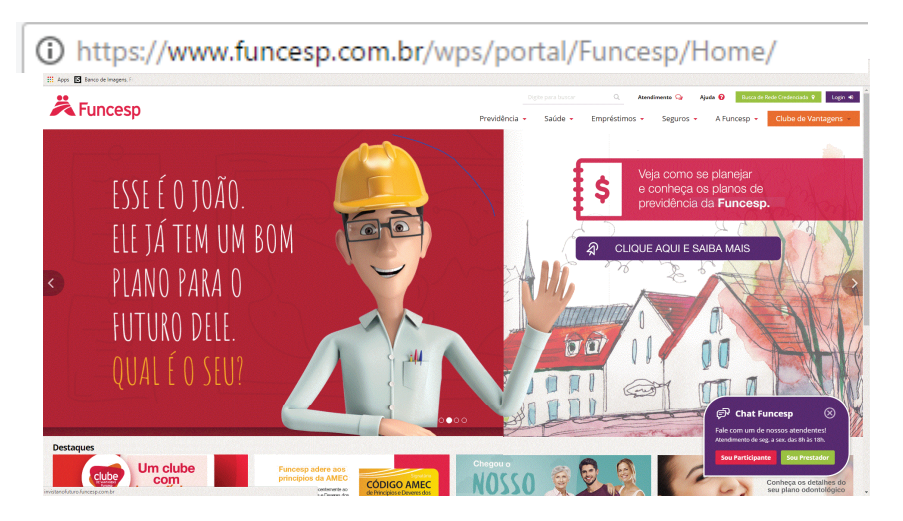

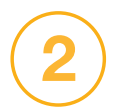

Clique em **Busca de Rede Credenciada** no canto superior direito da página inicial do portal;

Busca de Rede Credenciada

3

Coloque as informações referentes ao seu plano e categoria, selecione também o tipo de rede procurada e clique em **Buscar.** 

Exemplo: Plano - Nosso Plano/ Categoria - Nosso Conforto/ Rede - Assistência Médica Hospitalar.

| Busca de Rede Credenciada                  |                   | × |
|--------------------------------------------|-------------------|---|
| 1 Selecione um Plano                       |                   |   |
| Selecione                                  | •                 |   |
| 2 Selecione uma Categoria                  |                   |   |
| Selecione                                  | -                 |   |
| <b>3</b> Selecione a Rede                  |                   |   |
| Selecione                                  | -                 |   |
| Pesquise pelo produto<br>registrado na ANS |                   |   |
|                                            | Cancelar Buscar Q |   |
|                                            |                   |   |

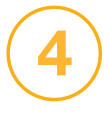

Você será redirecionado para a área de pesquisa da rede. Para efetuar sua busca, informe o Estado, a Cidade, o Bairro (opcional), o Tipo de Serviço e a Especialidade desejada. Então clique em **Pesquisar**.

| SELECIONE AS OPÇÕES ABAIXO         Rede Credenciada Fundação CESP (Inclui algumas opções em MG, MS, PR e RJ).         LISTAR SOMENTE RECURSOS DA REDE REFERENCIADA         LISTAR SOMENTE REDE ESPECIAL DE OFTALMOLOGIA         LISTAR SOMENTE REDE DO PROGRAMA ONCOLOGIA         ristado:       SP                                                                                                    | BUSCA POR<br>LOCALIDADE | BUSCA POR<br>REGIÃO  | BUSCA POR<br>NOME    | BUSCA POR<br>CEP  | REDE<br>NACIONAL                             | GLOSSÁRIO               |                                                      |
|----------------------------------------------------------------------------------------------------|-------------------------|----------------------|----------------------|-------------------|----------------------------------------------|-------------------------|------------------------------------------------------|
| Rede Credenciada Fundação CESP (inclui algumas opções em MG, MS, PR e R).     LISTAR SOMENTE RECURSOS DA REDE REFERENCIADA   LISTAR SOMENTE REDE ESPECIAL DE OFTALMOLOGIA   LISTAR SOMENTE REDE DO PROGRAMA ONCOLOGIA     Estado:   SP   Cidade:   Tipo Serviço:   Todas   Tipo de Recurso:   Todos   Tipo de Recurso:   Todos   LISTAR SOMENTE REDURADAS COM QUALIFICAÇÃO                                                                                                    | SELECIONE A             | S OPÇÕES ABAIX       | 0                    |                   |                                              |                         |                                                      |
| LISTAR SOMENTE RECURSOS DA REDE REFERENCIADA       Istrar somente rede especial de oftalmologia       Istrar somente rede especial de oftalmologia       Istrar somente rede do programa oncologia       Istrar somente rede do programa oncologia       Istrar some                                                                                                    | Rede Credenciad         | a Fundação CESP (inc | ui algumas opções em | MG, MS, PR e RJ). |                                              |                         |                                                      |
| LISTAR SOMENTE REDE ESPECIAL DE OFTALMOLOGIA       Especial       Durstraja:       Caladada por terratoria         LISTAR SOMENTE REDE DO PROGRAMA ONCOLOGIA       Especial       Durstraja:       Caladada       Caladada <td>LISTAR SOMEN</td> <td>ITE RECURSOS DA REC</td> <td>E REFERENCIADA</td> <td></td> <td>Rede 🛙</td> <td>â</td> <td>Obtenha isenção da<br/>coparticipação em</td>                                                                                                    | LISTAR SOMEN            | ITE RECURSOS DA REC  | E REFERENCIADA       |                   | Rede 🛙                                       | â                       | Obtenha isenção da<br>coparticipação em              |
| LISTAR SOMENTE REDE DO PROGRAMA ONCOLOGIA     Usedge - Ofenendege - Ofenendege - Of | LISTAR SOMEN            | NTE REDE ESPECIAL DE | OFTALMOLOGIA         |                   | Espec                                        |                         | consultas por tempo<br>indeterminado.<br>Clique aqui |
| Estado: SP ✓ Cidade: Todas ✓ Tipo Serviço: Todos ✓ Tipo de Recurso: Todos ✓ LIJSTAR SOMENTE RECURSOS COM QUALIFICAÇÃO                                                                                                    | LISTAR SOMEN            | ITE REDE DO PROGRA   | MA ONCOLOGIA         |                   | Urologia - Oftalmologia<br>Oncologia - Cardi | a - Ortopedia<br>ologia | parà aceisar                                         |
| Cidade: Todas                                                                                                    | Estado: SP              | $\vee$               |                      |                   |                                              |                         |                                                      |
| Tipo Serviço: Todas ✓  Especialidade: Todas ✓  Tipo de Recurso: Todos ✓  LISTAR SOMENTE RECURSOS COM QUALIFICAÇÃO                                                                                                    | Cidade: Todas           |                      | $\sim$               |                   |                                              |                         |                                                      |
| Especialidade: Todas ✓ Tipo de Recurso: Todos ✓ CLISTAR SOMENTE RECURSOS COM QUALIFICAÇÃO                                                                                                    | Tipo Serviço: To        | odos                 |                      | $\sim$            |                                              |                         |                                                      |
| Tipo de Recurso: Todos V                                                                                                    | Especialidade: T        | odas                 |                      |                   | ~                                            |                         |                                                      |
| LISTAR SOMENTE RECURSOS COM QUALIFICAÇÃO                                                                                                    | Tipo de Recurso:        | Todos                | $\sim$               |                   |                                              |                         |                                                      |
|                                                                                                    | LISTAR SOMEN            | TE RECURSOS COM Q    | UALIFICAÇÃO          |                   |                                              |                         |                                                      |
|                                                                                                    | resquise                |                      |                      |                   |                                              |                         |                                                      |

#### **Atenção**

Este tipo de busca irá retornar todos os credenciados na especialidade e cidade selecionada.

Se quiser pesquisar a Rede Referenciada, Rede Especial de Oftalmologia, Programa Oncologia ou Rede Especial será necessário selecionar um dos ícones a seguir:

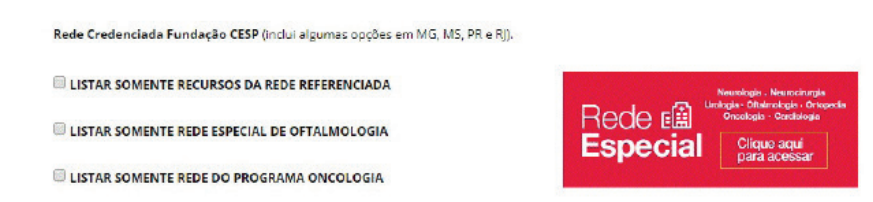

Pronto! Você será redirecionado para uma página com os credenciados que seguem sua especificação.

### ACESSE A REDE CREDENCIADA NO SEU APLICATIVO:

BAIXE O APLICATIVO GRATUITAMENTE NAS LOJAS APP STORE (IOS) OU GOOGLE PLAY (ANDROID). PROCURE POR "FUNCESP SAÚDE". DEPOIS DE INSTALADO, SIGA OS PASSOS ABAIXO:

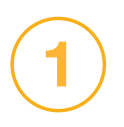

Clique no ícone da Rede Credenciada, na página inicial do seu aplicativo, e selecione o seu plano de saúde;

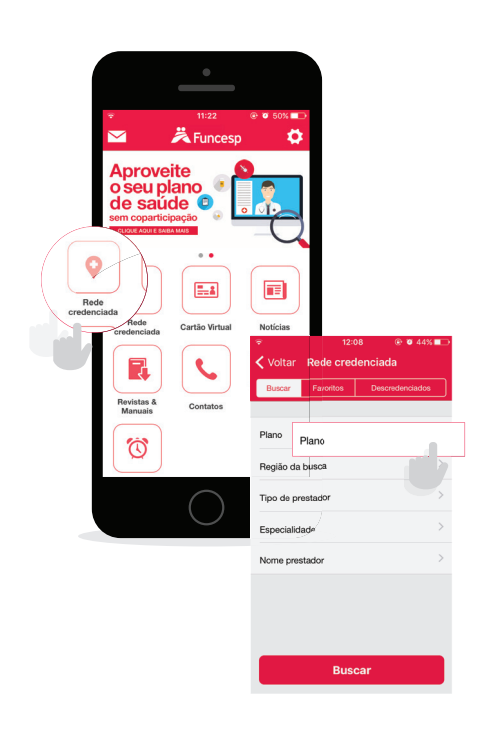

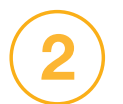

Em seguida, escolha qual a região de busca desejada;

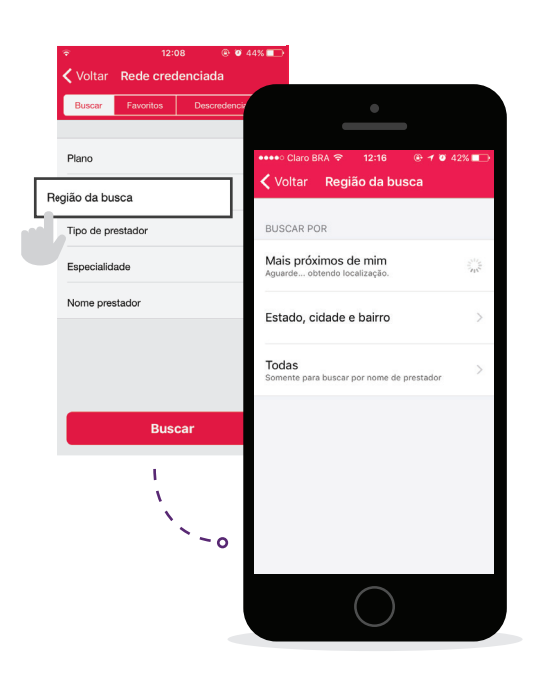

3

O próximo passo é escolher qual o tipo de prestador desejado. Ex.: cardiologia, ortopedia, odontologia, etc;

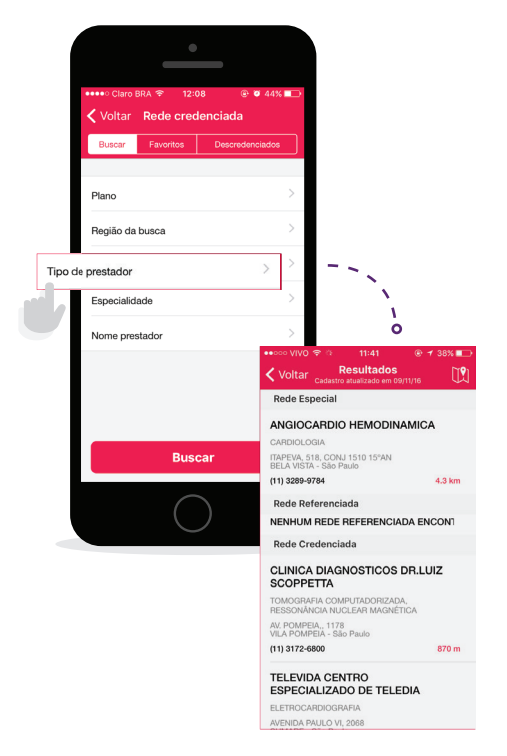

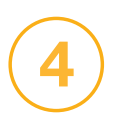

Agora você precisará escolher a especialidade do profissional. Ex.: cirurgião dentista, clínico geral, etc;

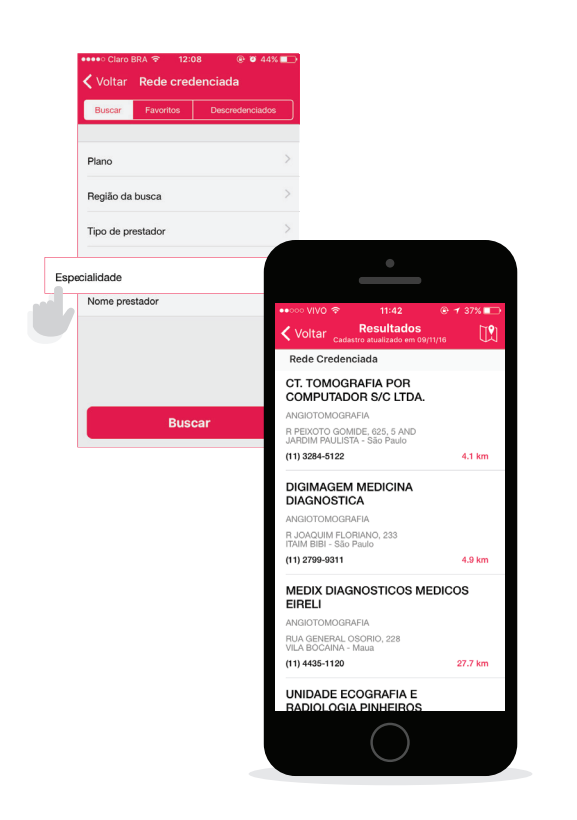

Se você já tiver um local ou profissional específico em mente, basta digitar o nome no campo "Nome prestador". Caso não esteja procurando por alguém em especial, é só deixar essa opção em branco.

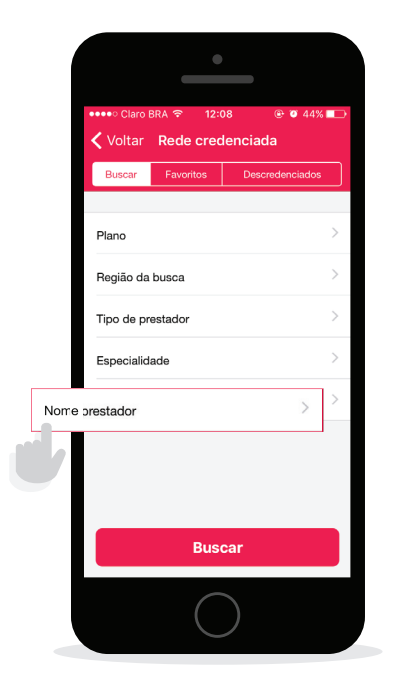

**Pronto!** O aplicativo já irá lhe mostrar quais as opções disponíveis, de acordo com os filtros selecionados.

Você também pode favoritar os seus locais de atendimento preferidos e encontrá-los com mais facilidade na próxima vez que acessar. Tudo o que você precisa é, ao encontrá-lo na área de busca da rede credenciada - seguindo o passo a passo anterior - clicar na estrelinha acima da palavra "salvar".

Se tiver outras dúvidas os serviços diponíveis para você, acesse o menu **Ajuda** no portal para baixar outros tutoriais.